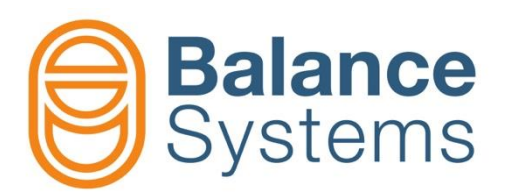

# VM15 Panel Snabbguide

Användarens handbok VM15 – Snabbguide Panel

> Dok: 9UMSE1513-1200 Publicering: 220128

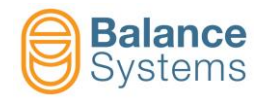

#### VM15 Panel & Tangentbord

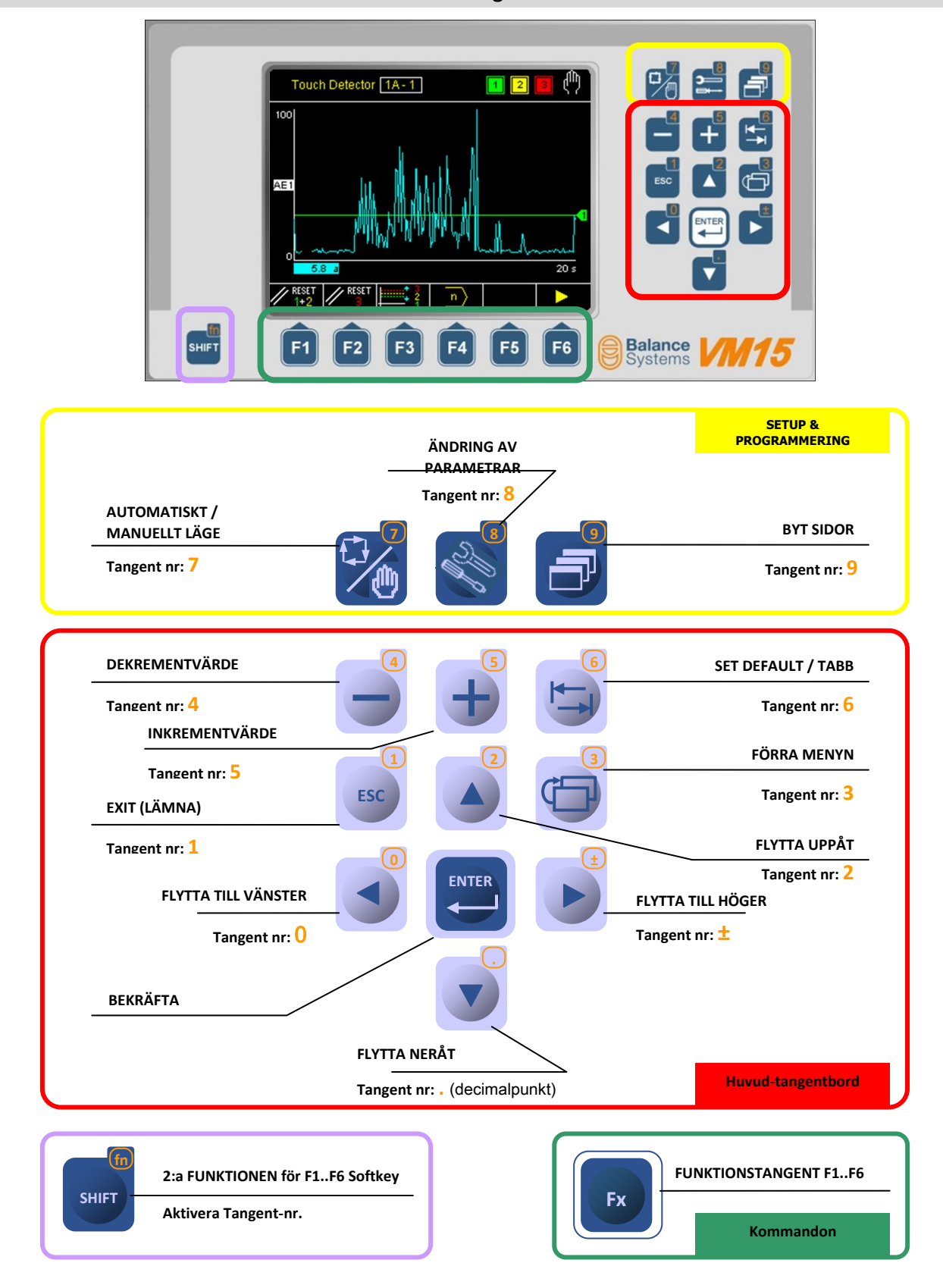

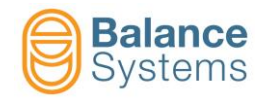

### VM15 HMI Panelfunktioner

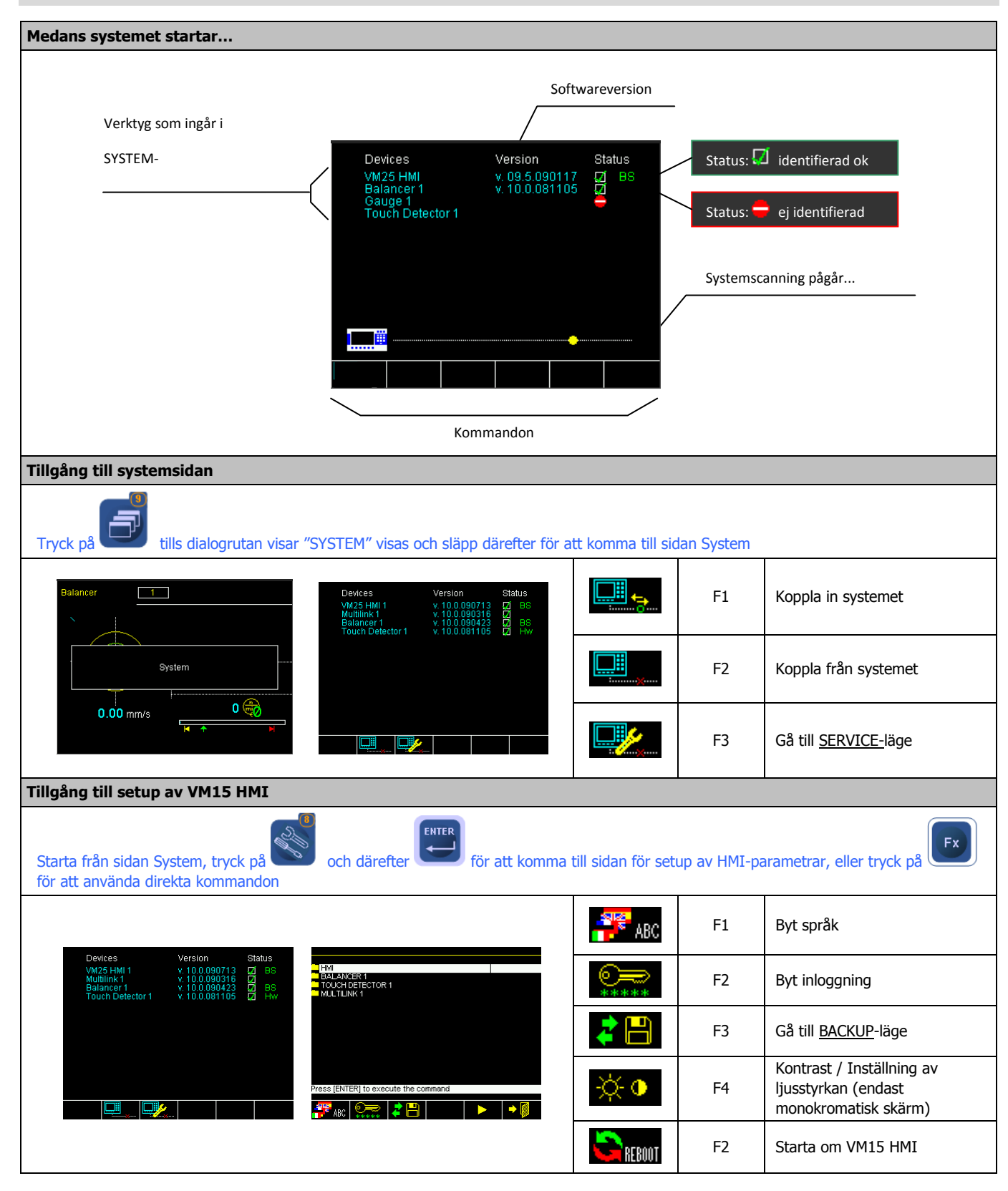

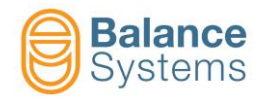

| Byt språk                        |                                                                   |                                                                                                    |                                               |                                                   | abc                                                                                |
|----------------------------------|-------------------------------------------------------------------|----------------------------------------------------------------------------------------------------|-----------------------------------------------|---------------------------------------------------|------------------------------------------------------------------------------------|
| Använd tanger<br>aktiveras       | aterna                                                            | för att välja språk och tryck sedan på                                                                                               | ENTER<br>. Det                                | : dröjer ett pa                                   | ar sekunder innan språket                                                          |
|                                  | Language<br>Italian<br>English-UK<br>Press (ENTER) to execute the | command                                                                                                    | •                                             | F6                                                | Exit (lämna)                                                                       |
| Byt inloggning                   | I                                                                 |                                                                                                    |                                               |                                                   | <b>***</b> **                                                                      |
| Använd tanger<br>lösenordslistan | i tabellen nedan.                                                 | För att skriva in lösenordet i det särskik                                                                                           | da fältet och tr                              | yck sedan på                                      | . Se kompletta                                                                     |
|                                  | Login levek Balance Syste<br>Digit<br>**                          | password<br>***                                                                                                    | •=                                            | F1                                                | Spara inloggningen & lämna                                                         |
|                                  | Login i                                                           | evel: Installer<br>↓ ↓ Ø                                                                                                    | •                                             | F6                                                | Använd & lämna utan att spara                                                      |
| Lösenord                         | Namn                                                              |                                                                                                    | Beskrivnir                                    | ng                                                |                                                                                    |
| Inloggning                       |                                                                   | Customot fungarar andast i automatiskt li                                                                                            |                                               | daran inta ha                                     | r tilla <sup>8</sup> ng till kommanden                                             |
| 1                                | Observatör                                                        | Endast de aktiva funktionerna gör det mö                                                                                             | öjligt att visa ve                            | erktygen och                                      | byta åtkomstnivå                                                                   |
| 1294                             | Operatör                                                          | Systemet fungerar endast i automatiskt lä<br>tillgängliga i automatiskt läge (t.ex. KORF<br>Beroende på systeminstallatörens val, ka | äge. Användar<br>REKTION AV G<br>n användaren | en har tillgån<br>RÄNSER, KAL<br>ha tillgång till | g till kommandon, som är<br>IBEROFFSET, osv.).<br>I balanseringsdonets funktioner. |
| 1432                             | Programmerare                                                     | Systemet fungerar både i automatiskt och och vissa beredningsparametrar                                                              | h manuellt läge                               | e. Användare                                      | n har tillgång till arbetsparametrar                                               |
| 1221                             | Installatör                                                       | Operatören har full systemkontroll och til                                                                                           | lgång till allt.                              |                                                   |                                                                                    |
| Konfiguration                    | Lite <sup>8</sup> mento e ils                                     |                                                                                                    |                                               | in fundationals                                   | utono disitala uto <sup>8</sup> nany                                               |
| 13489                            | Otgangslogik                                                      | Tillater att andra på logiken (POSITIV elk                                                                                           | er NEGATIV) I                                 |                                                   |                                                                                    |
| Backup/Återst                    | tällning av parametr                                              | ar och systemkonfiguration                                                                                                    |                                               |                                                   |                                                                                    |
|                                  |                                                                   |                                                                                                    | sys 💾                                         | F2                                                | Systembackup                                                                       |
|                                  | BALANCER 1<br>MULTINET 1<br>TOUCH DETECTOR 1                      |                                                                                                    | Mst 💾                                         | F3                                                | Masterbackup (portabel fil)                                                        |
|                                  | WD Counter                                                        |                                                                                                    | Rst 💾                                         | F4                                                | Återställ                                                                          |
|                                  |                                                                   |                                                                                                    |                                               | F5                                                | Uppgradera software                                                                |
|                                  | Press [ENTER] to execute the                                      | e command                                                                                                    |                                               |                                                   |                                                                                    |

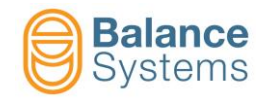

## Ändring av parametrar

| Parametrar                                                                                                   |                                                                                                    | <b>Fillgångsprocedur</b>                                                 |
|----------------------------------------------------------------------------------------------------|----------------------------------------------------------------------------------------------------|--------------------------------------------------------------------------|
| HMI-PARAMETRAR<br>(Systemparametrar)                                                                         | Tryck på tills dialogrutan "SYSTEM" v<br><u>Tryck på</u> och därefter på eller<br>sidan med HMI-parametrar | isas och <u>släpp</u> därefter tangenten för att komma till sidan System |
| FUNKTIONSKORTETS<br>PARAMETRAR<br>- Balanseringsdon<br>- Beröringsdetektor<br>- Mätinstrument<br>- Multilink | ANM.: Funktionskortets parametrar är endast                                                                | tillgängliga i <u>MANUELLT LÄGE</u><br>statussida                        |
| Parameterkategori                                                                                            | Tillgångskommando                                                                                          | Beskrivning                                                              |

| i aranieterkategori | inigai                                | ngskommunao | BCSKITTING                                                                                                    |
|---------------------|---------------------------------------|-------------|----------------------------------------------------------------------------------------------------|
| ARBETE              | e e e e e e e e e e e e e e e e e e e | F1          | Arbetsparametrar för att utföra aktuella processen. I regel<br>identifieras de som DELPROGRAM                                                            |
| SETUP               | <b>∕∕ ∻</b>                           | F2          | Full sats av parametrar för att ställa in ingångar/utgångar,<br>konfigurera sensorerna och manövreringsorganen samt<br>optimera filtren och algoritmerna |
| ALTERNATIV          | R 🕹 🔽                                 | F3          | Lista av optioner, som kan installeras för varje funktion                                                                                                |

| Parametertyp | Egenskap                                                                                                    | Procedur för att ändra på värdet                                                                                                    |
|--------------|----------------------------------------------------------------------------------------------------|----------------------------------------------------------------------------------------------------|
| Numerisk     | <u>DEFAULTVÄRDE</u> : förinställd av tillverkaren<br><u>INTERVALL</u> : MinMax<br><u>MÅTTENHET</u> (i tillämpliga fall) | <ul> <li>Image: A state of the state of the state of</li></ul> |
| Värdelista   | <u>DEFAULTVÄRDE</u> : förinställd av tillverkaren<br><u>VÄRDELISTA</u>                                                  | <ul> <li>i i istan</li> <li>i i istan</li> <li>i i istan</li> <li>i i istan</li> <li>i i istan</li> <li>i i istan</li> <li>i i i istan</li> <li>i i i i i i i i i i i i i i i i i i i</li></ul>                                                                                                    |

## Beskrivning av parametersidan

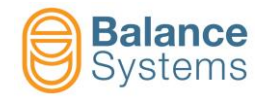

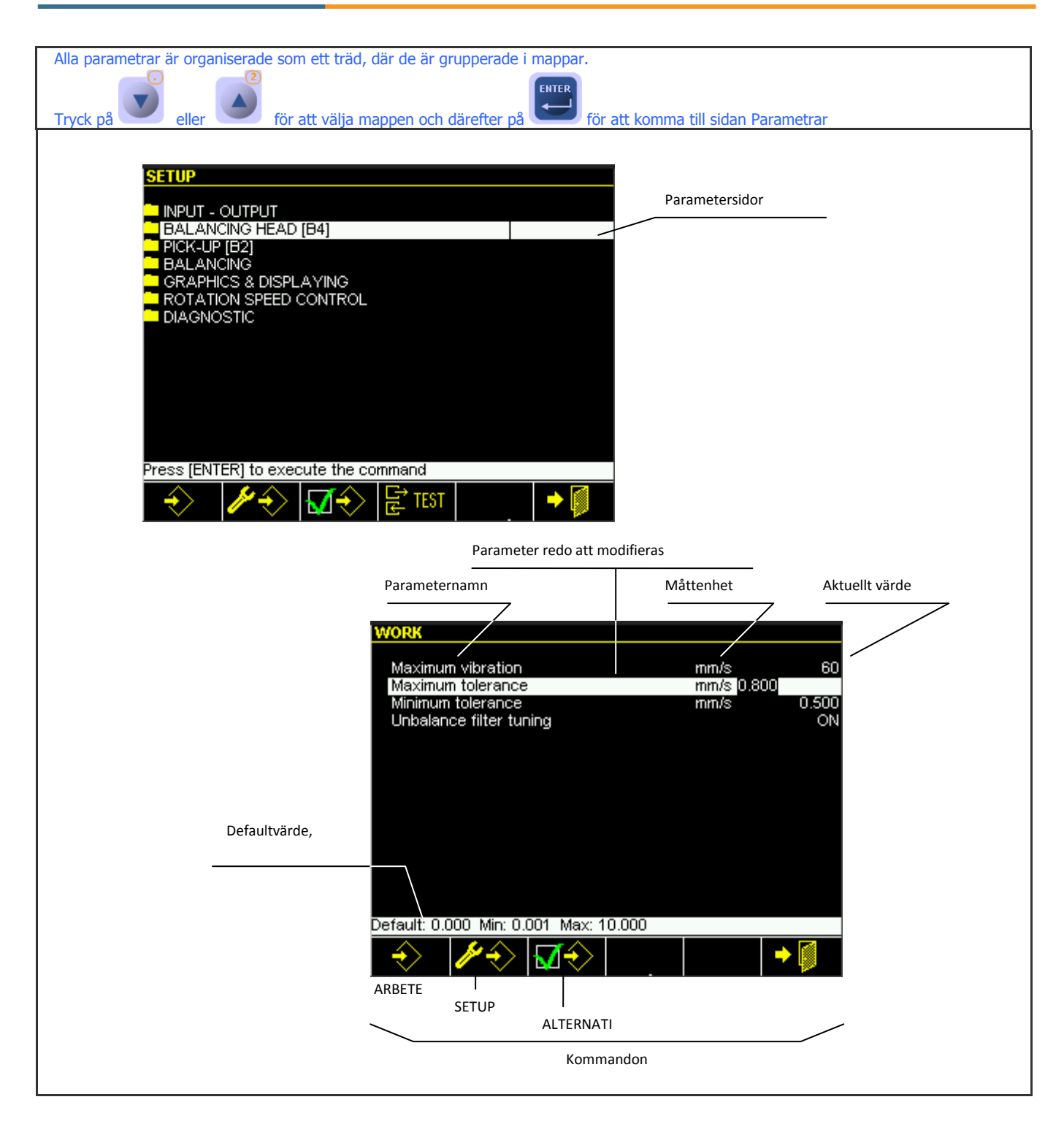

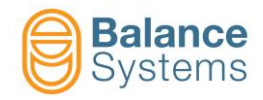

## Systemets kommandolista

| Viktigaste kommandon |          |                                                                               |               |    |                        |  |  |  |
|----------------------|----------|-------------------------------------------------------------------------------|---------------|----|------------------------|--|--|--|
|                      | F1       | Koppla in systemet                                                            |               |    |                        |  |  |  |
|                      | F2       | Koppla från kommunikationen till systemet                                     |               |    |                        |  |  |  |
|                      | F3       | Gå till <u>SERVICE-</u> läge                                                  |               |    |                        |  |  |  |
| 📲 ABC                | F1       | Byt språk                                                                     |               |    |                        |  |  |  |
| <b>***</b> **        | F2       | Byt inloggning                                                                |               |    |                        |  |  |  |
| 2                    | F3       | Backup / Återställ / Uppgra                                                   | dera software |    |                        |  |  |  |
| sys 💾                | F2       | Backup av systemparametra                                                     | ar            |    |                        |  |  |  |
| Mst 💾                | F3       | Backup av masterparametrar (portabel fil)                                     |               |    |                        |  |  |  |
| Rst 💾                | F4       | ्Återställ parametrar                                                         |               |    |                        |  |  |  |
|                      | F5       | Uppgradera software                                                           |               |    |                        |  |  |  |
|                      | F6       | Loggfilvisare                                                                 |               |    |                        |  |  |  |
| -X- •                | F4       | Kontrast / Inställning av ljusstyrkan <i>(endast för monokromatisk skärm)</i> |               |    |                        |  |  |  |
| S REBOOT             | F2       | Starta om VM15 HMI                                                            |               |    |                        |  |  |  |
| Allmänna ko          | ommandon | tillgängliga i proceduren                                                     |               |    |                        |  |  |  |
| $\mathbf{\Lambda}$   | -        | Bekräfta / Använd                                                             | X             | -  | Stryk                  |  |  |  |
| $\bigcirc$           | -        | Starta                                                                        | $\bigcirc$    | -  | Stopp                  |  |  |  |
|                      | F6       | Nästa meny eller steg                                                         |               | F1 | Förra menyn eller steg |  |  |  |
|                      | -        | Stryk filen                                                                   | •             | F6 | Exit (lämna)           |  |  |  |
| →₿Ø                  | F1       | Spara & Lämna                                                                 |               |    |                        |  |  |  |

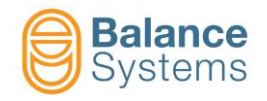

## Identifiering av apparaten

| Funktionskortens layout                                                                                                    |                            |  |  |  |  |  |
|----------------------------------------------------------------------------------------------------|----------------------------|--|--|--|--|--|
| $ \underbrace{ \begin{array}{c} \hline \\ \hline \\ \hline \\ \hline \\ \hline \\ \hline \\ \hline \\ \hline \\ \hline \\ \hline $                                                                                                    | Balanseringsdon [typ BN]   |  |  |  |  |  |
| $\begin{array}{c c c c c c c c c c c c c c c c c c c $                                                                                                    | Beröringsdetektor [typ TD] |  |  |  |  |  |
| $ \begin{array}{ c c c c c c c c c c c c c c c c c c c$                                                                                                    | Mätinstrument [typ AG]     |  |  |  |  |  |
| GRUGE A<br>GRUGE A<br>GRU | Mätinstrument [typ NG]     |  |  |  |  |  |
| $\begin{array}{c c c c c c c c c c c c c c c c c c c $                                                                                                    | Multinät [typ MN]          |  |  |  |  |  |

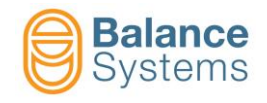

### **1-PLAN BALANSERINGSDON [typ BN]**

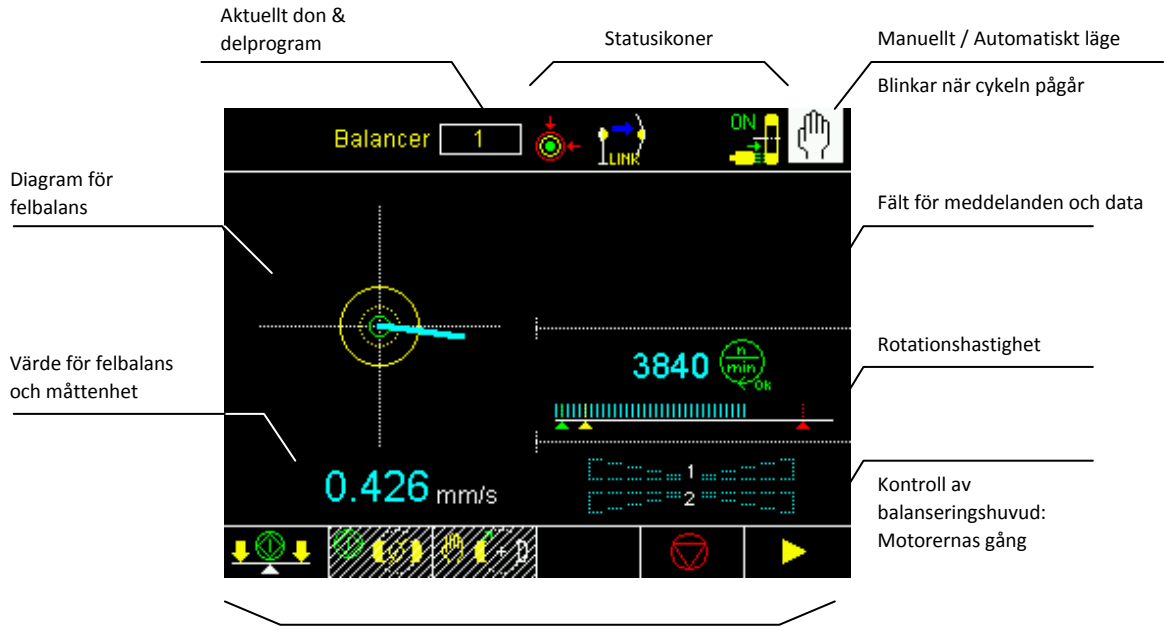

Kommandon

Statusikoner

|   | Balanseringshuvud        |  |
|---|--------------------------|--|
| Ø | Neutral position uppnådd |  |

|              | Felbalans                                      |                  | Balanseringshuvud                                                       |
|--------------|------------------------------------------------|------------------|-------------------------------------------------------------------------|
| ∔⊷           | Felbalans inom min. tolerans                   | Ø                | Neutral position uppnådd                                                |
| ↓            | Felbalans inom max. tolerans                   |                  | VARNING: Neutral cykel omöjlig                                          |
| ÷            | Felbalans utanför<br>toleransområdet           | •                | ALARM: Neutral cykel fel                                                |
| <b>(</b> @)  | ALARM: Max vibration                           | <b>A</b> AAAA    | ALARM: Max. kompensation uppnådd                                        |
| Spindeln     | is rotationshastighet                          | ( <sup>0</sup> 5 | ALARM: Fel hos<br>balanseringshuvudets motorer ><br>Utför neutral cykel |
| 6            | Spindel stadig                                 | Accelerat        | ionsmätare (pick-up)                                                    |
| min<br>Ok    | Spindel i nominell hastighet                   | PICKUP           | ALARM: Pickup ej redo                                                   |
|              | Spindel ej i nominell hastighet                | Balanseri        | ngscykel                                                                |
| MAX          | ALARM: Rotationshastighet över<br>max. gränsen | <b>.</b>         | VARNING: Automatisk<br>balansering omöjlig                              |
| mie          | ALARM: Rotationshastighet ej redo              | <mark>₽.</mark>  | VARNING: Timeout för<br>balansering                                     |
| Borstarnas   | s kommutator                                   |                  |                                                                         |
| ₽ON<br>♦±±.↓ | Ström TILL                                     | Allmänt          |                                                                         |
|              | Ringkommutator:<br>Magnetventil TILL           |                  | ALARM (allmänt)                                                         |

| Kommutator NoLink  |                                                      |  |  |  |  |  |
|--------------------|------------------------------------------------------|--|--|--|--|--|
| i                  | VARNING: Kommutator ej redo                          |  |  |  |  |  |
|                    | Hårdvarulink pågår (animerad)                        |  |  |  |  |  |
| 1)))               | Trådlös anslutning pågår<br>(animerad ikon)          |  |  |  |  |  |
| •))                | Kommutator ansluten                                  |  |  |  |  |  |
| î.                 | VARNING: Aktiv AE-link omöjlig                       |  |  |  |  |  |
|                    | Anslutning till AE-sensor pågår<br>(animerad)        |  |  |  |  |  |
| β<br>lok           | Aktiv AE-sensor anknuten                             |  |  |  |  |  |
| Ϧ⊟                 | VARNING: Kommutator fel inriktad                     |  |  |  |  |  |
| ₽Ę                 | VARNING: Kommutatorns statiska del skyddad           |  |  |  |  |  |
| ₽₽                 | VARNING: Roterande delens skydd                      |  |  |  |  |  |
| Ĵ <sup>¶</sup> €   | ALARM: Max. temperatur hos kommutatorns statiska del |  |  |  |  |  |
| ₽ <mark>₽</mark> ₽ | ALARM: Temperatur på roterande delen                 |  |  |  |  |  |
| <b>N</b> E         | ALARM: Kommutatorns statiska del                     |  |  |  |  |  |
| ₽ <mark>⊼</mark>   | ALARM: Kommutatorns roterande del                    |  |  |  |  |  |

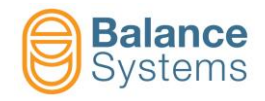

## Kommandon

| Viktigaste kom            | mandon |                                                                                    |
|---------------------------|--------|------------------------------------------------------------------------------------|
| <mark>↓ ◯ ↓</mark>        | F1     | Starta automatisk balanseringscykel [1 plan]                                       |
| © 🧭                       | F2     | Starta automatisk neutral positioneringscykel [vikter @ 180°]                      |
| $\bigcirc$                | F5     | Avbryt aktuell cykel                                                               |
| (+) (+)                   | F4     | Starta manuell drift av balanseringshuvudets motorer                               |
|                           |        |                                                                                    |
| <u>₽ 🖗 ₽</u>              | F2     | OM AKTIVERAD – Starta styrd manuell balanseringsprocedur [1 plan] (FÖRBALANSERING) |
|                           |        |                                                                                    |
| <u>т</u> )) <sub>он</sub> | F3     | Kommutator TILL/FRÅN                                                               |
| Ŷ ) <sub>off</sub>        |        |                                                                                    |
| Pŵ ) AE<br>ON             | F4     | Aktiv AE-sensor TILL / FRÅN                                                        |
| 1 AE<br>OFF               |        |                                                                                    |

|            |    |                                 | Manuell balanseringsprocedur [1 plan] |    |                               |  |  |
|------------|----|---------------------------------|---------------------------------------|----|-------------------------------|--|--|
|            |    |                                 | (+)=?                                 | F2 | Kalibrering                   |  |  |
| <u>A</u> A | F2 | Starta ackvisition<br>av vikter | <u>E</u> Z                            | -  | Avsluta ackvisition av vikter |  |  |
| Z          | -  | Byt                             | <u>1(+)</u> 2                         | F1 | Korrigering                   |  |  |
| ⇒ 💾        | -  | Spara kalibrering               | <b>}}→</b>                            | -  | Ignorera / skippa             |  |  |

| Manuell manövrering av felbalansens massor |    |                        |                     |    |                            |  |  |  |  |
|--------------------------------------------|----|------------------------|---------------------|----|----------------------------|--|--|--|--|
| KOMBINERAT läge                            |    |                        | ENKELT läge         |    |                            |  |  |  |  |
| 1(+)2                                      | F1 | Möte framåt            | 1(+)                | F1 | Motor 1 framåt             |  |  |  |  |
| 1 (+) 2                                    | F2 | Möte bakåt             | 1 <mark>(</mark> +) | F2 | Motor 1 bakåt              |  |  |  |  |
| 1(+)2                                      | F3 | Parallell framåt       | ( <b>+</b> )2       | F3 | Motor 2 framåt             |  |  |  |  |
| 1 (+)2                                     | F4 | Parallell bakåt        | ( <b>+</b> )2       | F4 | Motor 2 bakåt              |  |  |  |  |
| (+) <sub>1/2</sub>                         | F6 | Växla till Enkelt läge | (+) <sub>1+2</sub>  | F6 | Växla till Kombinerat läge |  |  |  |  |

| Kommandon i s   | etup av para | metrar 🥢                                                             |
|-----------------|--------------|----------------------------------------------------------------------|
| E→ TEST         | F4           | För att kontrollera ledningarna i DIGITALA GRÄNSYTAN [Kontaktdon B1] |
| ⊂→ (10.0<br>•V- | F1           | För att kalibrera ANALOG UTGÅNG [Kontaktdon B2]                      |

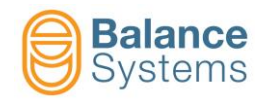

## **BERÖRINGSDETEKTOR** [TD]

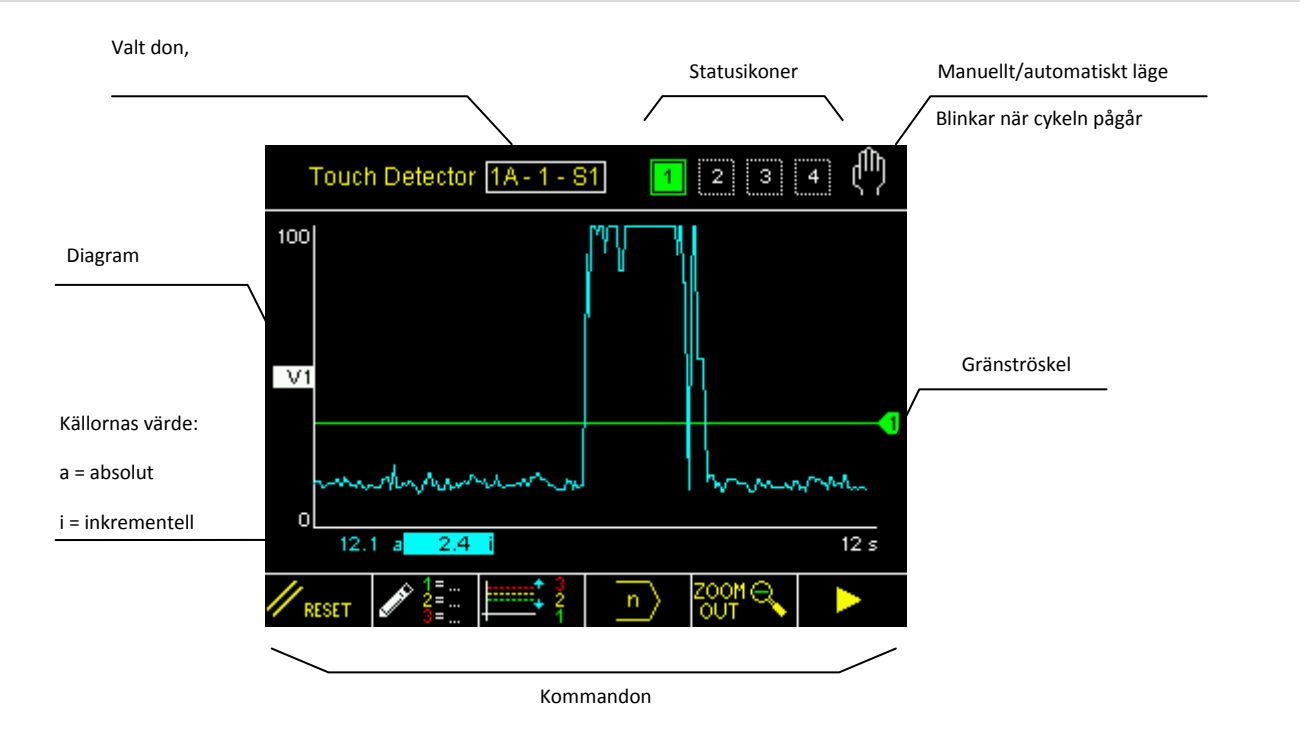

## Statusikoner

| Utgångar               |                       |  |  |  |  |  |  |
|------------------------|-----------------------|--|--|--|--|--|--|
| <mark>1</mark> 2<br>34 | Aktiva gränsvärden    |  |  |  |  |  |  |
| 1 2<br>3 4             | Ej aktiva gränsvärden |  |  |  |  |  |  |

|                        | Sensorer                     |  |  |  |  |  |  |  |  |
|------------------------|------------------------------|--|--|--|--|--|--|--|--|
| AE1                    | VARNING: Akustisk            |  |  |  |  |  |  |  |  |
| √/ <del>≫</del>        | Emissionssensor nr.1 ej redo |  |  |  |  |  |  |  |  |
| AE2                    | VARNING: Akustisk            |  |  |  |  |  |  |  |  |
| √/                     | Emissionssensor nr.2 ej redo |  |  |  |  |  |  |  |  |
| AE3                    | VARNING: Akustisk            |  |  |  |  |  |  |  |  |
| -//                    | Emissionssensor nr.3 ej redo |  |  |  |  |  |  |  |  |
| AUX                    | VARNING: Hjälpsensor ej redo |  |  |  |  |  |  |  |  |
| P<br>+// <del>55</del> | VARNING: Kraftsensor ej redo |  |  |  |  |  |  |  |  |

| FFT-analys |                              |  |  |  |  |  |  |  |  |
|------------|------------------------------|--|--|--|--|--|--|--|--|
| FFT        | FFT i kontinuerligt läge     |  |  |  |  |  |  |  |  |
| FFT<br>MAX | FFT i läget topp-detektering |  |  |  |  |  |  |  |  |
| FFT        | FFT NOLL aktiv               |  |  |  |  |  |  |  |  |

#### <u>Ordlista</u>

AE = Akustisk Emission Aux = Hjälpkälla P = Kraft V = Variabel

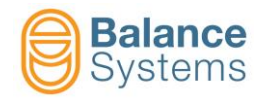

# Envelope – statussignaler

| MASTER          | Processens varaktighet har inte<br>memorerats                  |
|-----------------|----------------------------------------------------------------|
|                 | Ackvisition av processens<br>varaktighet pågår                 |
|                 | Fel vid ackvisition av processens<br>varaktighet               |
| MASTER          | Ackvisition av processens<br>varaktighet har utförts korrekt   |
|                 | Master ej sparad                                               |
|                 | Ackvisition av master pågår                                    |
| MASTER<br>AP    | Fel vid ackvisition av master                                  |
|                 | Ackvisition av master har genomförts                           |
| <b>F</b>        | Processen har utförts utan att<br>STOPP-signalen har mottagits |
| <b>d</b>        | Ingen utlösningssignal har<br>mottagits efter START-signalen   |
| ₽ <sup>60</sup> | Jämförelse pågår (Envelope)                                    |
|                 | Process avbruten                                               |

| <u>میں</u>   | Zon över toleransområdet                                                  |
|--------------|---------------------------------------------------------------------------|
| 西<br>西       | Zon under toleransområdet                                                 |
|              | Zon utanför toleransområdet                                               |
| <u>}</u>     | Ip max – omedelbar signal över<br>maximigränsen                           |
|              | Ip min – omedelbar signal under<br>minimigränsen                          |
|              | Ip crash — omedelbar signal över<br>crash-gränsen                         |
|              | Ip max – min – omedelbar signal<br>utanför maximi- och<br>minimigränserna |
| 5日<br>日<br>日 | Jämförelse avslutad (Envelope)                                            |
| GOOD         | Jämförelse har genomförts<br>(Envelope)                                   |
| MAX<br>بىللى | Aktuell process över<br>toleransområdet                                   |
|              | Aktuell process under<br>toleransområdet                                  |
|              | Aktuell process utanför max. och<br>min. toleransområden                  |

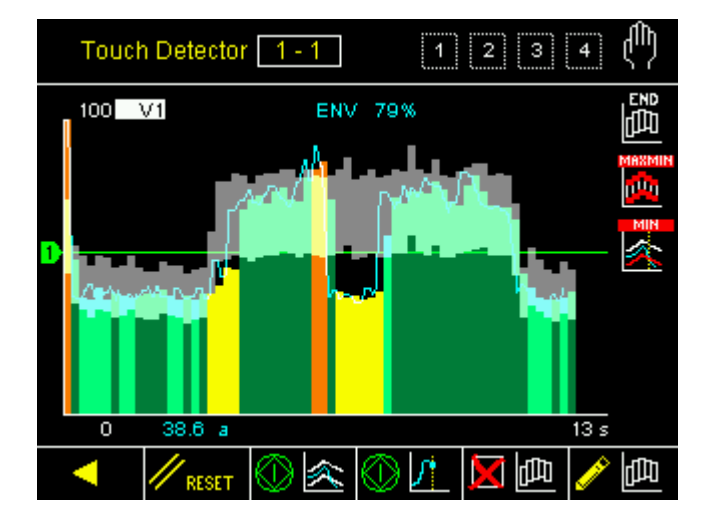

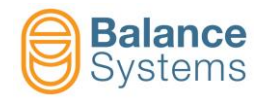

# Kommandon

|          | Komman            | don i au    | Itomatiskt  | läge                  |          |                      |          |                                   |  |  |  |
|----------|-------------------|-------------|-------------|-----------------------|----------|----------------------|----------|-----------------------------------|--|--|--|
| /        | <b>‡</b>          | 1           | F1          | Snabb gräns           | korrekt  | ion 1                |          |                                   |  |  |  |
|          | <b>†</b>          | 2           | F2          | Korrektion gräns 2    |          |                      |          |                                   |  |  |  |
|          | <b></b>           | 3           | F3          | Korrektion g          | räns 3   |                      |          |                                   |  |  |  |
|          | <u>+</u> ‡ 4      | 4           | F4          | Korrektion g          | räns 4   |                      |          |                                   |  |  |  |
|          | Komman            | don i ma    | anuellt läc | e                     |          |                      |          |                                   |  |  |  |
|          | // RESE           | т           | F1          | Återställning         |          |                      |          |                                   |  |  |  |
|          |                   |             | F2          | Ändrar på de          | elprogra | ammens FOR           | MLER f   | ör att fastställa gränserna       |  |  |  |
| <b> </b> |                   | 3<br>2<br>1 | F3          | Gå till korrek        | tion av  | snabbgräns           | er       |                                   |  |  |  |
|          | $ $ $ $ $\rangle$ |             | F4          | OM AKTIVER            | rad – e  | Byt delprogra        | m        |                                   |  |  |  |
|          | ZOOM ⊕<br>IN      | <b>V</b>    | F5          | Zooma in på           | diagra   | mmen                 |          |                                   |  |  |  |
| 」「       |                   |             | F5          | Zooma ut på           | diagra   | immen                |          |                                   |  |  |  |
|          | يلينيا 🥓          | /1<br>#     | F2          | Ställ in varial       | beln V1  | -                    |          |                                   |  |  |  |
|          | يلينيا 🥓          | 12          | F3          | Ställ in varial       | beln V2  | 2                    |          |                                   |  |  |  |
|          | يليب 🥒            | /3          | F4          | Ställ in varial       | beln V3  | }                    |          |                                   |  |  |  |
|          | يليب 🥒            | 14<br>4.    | F5          | Ställ in variabeln V4 |          |                      |          |                                   |  |  |  |
|          | 🥢 P               |             | F2          | Ställ in kraft        | kommu    | tatorn [Konta        | aktdon   | D4]                               |  |  |  |
|          |                   |             |             |                       |          |                      |          |                                   |  |  |  |
|          |                   |             |             | Zoom                  |          |                      |          |                                   |  |  |  |
|          |                   |             |             |                       |          |                      |          | Omkoppling TILL / FRÅN diagram V1 |  |  |  |
|          |                   |             |             |                       |          | <u>↓ ~ ¥2</u><br>0N  |          | Omkoppling TILL / FRÅN diagram V2 |  |  |  |
|          |                   |             |             |                       |          |                      |          | Omkoppling TILL / FRÅN diagram V3 |  |  |  |
|          |                   |             |             |                       |          | ↓ <u>∕_</u> ¥4<br>on |          | Omkoppling TILL / FRÅN diagram V4 |  |  |  |
|          |                   |             |             |                       |          |                      |          | Omkoppling TILL / FRÅN diagram P  |  |  |  |
|          |                   |             |             |                       |          |                      |          |                                   |  |  |  |
| ·        | <b></b>           |             | menung inn  | ehåll heror nå a      | ktiva d  | elprogramme          | ats form |                                   |  |  |  |
|          |                   | aV.         |             |                       |          | Ciprogramme          |          | Absolut gränskorrektion           |  |  |  |
|          |                   | iV x        |             | iP x                  |          |                      |          | Inkrementell gränskorrektion      |  |  |  |
|          |                   | dVx         | <           | dP x                  |          |                      |          | Korrektion <u>Delta</u> -gräns    |  |  |  |

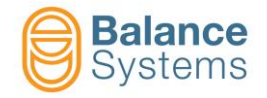

| Redige                           | Redigera delprogrammet: FORMEL                                                                                                    |                                                   |                                                    |             |                         |                   |                              |                                                   |  |  |  |  |
|----------------------------------|----------------------------------------------------------------------------------------------------|---------------------------------------------------|----------------------------------------------------|-------------|-------------------------|-------------------|------------------------------|---------------------------------------------------|--|--|--|--|
|                                  |                                                                                                    |                                                   | Begrepp                                            |             |                         |                   |                              |                                                   |  |  |  |  |
|                                  | Exit<br>(lämna)                                                                                                    | Utgångssignal                                     | Bearbetning av<br>källa                            | Källa       | Kanal                   | Jämför            | Tröskel                      | Operatör                                          |  |  |  |  |
|                                  | Gräns 1 =<br>Gräns 2 =<br>Gräns 3 =<br>Gräns 4 =                                                                                                    | [N] = Ingen<br>Latch<br>[L] = Latch<br>[E] = Edge | [a] = absolut<br>[i] = inkrementell<br>[d] = delta | V<br>P      | 18                      | ><br><            | xxx                          | + = OR logisk<br>med nästa<br>begrepp<br>. = slut |  |  |  |  |
|                                  |                                                                                                    |                                                   | Skrivskyc                                          | ldat begrep | р                       |                   | Skrivskyddat<br>tröskelvärde |                                                   |  |  |  |  |
| Gräns<br>Gräns<br>Gräns<br>Gräns | Exempel: Processen använder akustisk emission och kraftsensorer samtidigt          Gräns 1 = N iV 1 > 30.0 + N iP 1 > 15         Gräns 1 används som GAP ELIMINATION utifrån det inkrementella värdet för variabel V1 (väntad variation på 30 %) ELLER det inkrementella värdet för kraftkanalen P1 (väntad variation på 15 %). Den digitala utgångssignalen har INGEN LATCH (dynamisk i förhållande till de inställda tröskelvärdena)         Gräns 2 = L a > 0.0         Gräns 3 = L aP 1 > 80.0         Gräns 3 används som <u>KROCKHINDRANDE</u> detektor baserad på absoluta omedelbara värdet av kraftkanal 1 (över 80%). Den digitala utgångssignalen är LATCHED, alltså aktiv fram till nästa återställning.         Gräns 4 = L a > 0.0 |                                                   |                                                    |             |                         |                   |                              |                                                   |  |  |  |  |
| ANM.: E                          | <b>Begrepp eller</b><br>Exempel: Gr                                                                                                    | trösklar som vis                                  | 5as i omvänt läge a<br>1 > 30.0 + $\overline{N}$   | ir skyddado | <b>e av systen</b><br>5 | nets installatör. |                              |                                                   |  |  |  |  |
|                                  | Begreppet "N i                                                                                                    | P 1″ är skyddat oc                                | h kan endast ändras                                | av systeme  | ts installatör          |                   |                              |                                                   |  |  |  |  |

|   | Kommandon i FORMEL |    |                                         |  |  |  |  |  |  |  |
|---|--------------------|----|-----------------------------------------|--|--|--|--|--|--|--|
|   | <b>f</b>           | F1 | Lås begrepp eller tröskel som skydd     |  |  |  |  |  |  |  |
| ĺ | <b>-</b>           | F1 | Lås upp begrepp eller tröskel som skydd |  |  |  |  |  |  |  |

| Kommandon för setup av kraftsensorer |  |    |  |                                                         |  |  |
|--------------------------------------|--|----|--|---------------------------------------------------------|--|--|
| <b>₽</b> ₩<br>12                     |  | F1 |  | För att tilldela network-adressen till kraftomvandlarna |  |  |
| <sup>KW</sup> 100%                   |  | F2 |  | Setup av motorkraft [100 % = Max. kraft]                |  |  |
| RMS RMS                              |  | F3 |  | Setup av RMS-filter                                     |  |  |

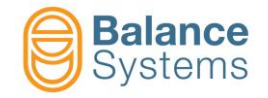

| Kommandon fö            | ör konfiguration a | v Vx | -variabeln           |    | 🥢 լորու 🔪 որին էն հետև 🔧 որին հետև                   |
|-------------------------|--------------------|------|----------------------|----|------------------------------------------------------|
| // RESET                |                    |      |                      | F1 | Återställ statusen                                   |
| مالىلىر<br>مى           | idicile. MAX       |      |                      | F2 | Koppla om FFT: tomgång / toppdetektion               |
| luluu <mark>*∯</mark> * | Lilu FFT           |      |                      | F3 | Koppla om FFT: Nolla / Återställ nollställning       |
| -B                      |                    |      |                      | F4 | Setup av förstärkningen av ingångssignalen           |
|                         | Barrier -          |      |                      | F2 | Minska ingångsförstärkningen                         |
|                         | B+                 |      |                      | F3 | Öka ingångsförstärkningen                            |
|                         |                    |      |                      | F5 | Setup av digitala filter                             |
|                         | L.                 |      |                      | F2 | Inställning av digitalt bandpassfilter nr. 1         |
|                         |                    |      |                      | F2 | Koppla om: Digitalt bandpassfilter nr. 1 TILL / FRÅN |
|                         |                    |      |                      | F3 | Flytta ner digitala högpassfiltret                   |
|                         |                    |      |                      | F4 | Flytta upp digitala högpassfiltret                   |
|                         |                    |      |                      | F5 | Flytta ner digitala lågpassfiltret                   |
|                         |                    |      | Lu <sub>k</sub> ut ) | F6 | Flytta upp digitala lågpassfiltret                   |
|                         |                    |      |                      | F3 | Setup av digitalt bandpassfilter nr.2                |
|                         | ON lu              |      | OFF.                 | F2 | Koppla om: Digitalt bandpassfilter nr.2 TILL / FRÅN  |
|                         |                    |      |                      | F3 | Flytta ner digitala högpassfiltret                   |
|                         |                    |      |                      | F4 | Flytta upp digitala högpassfiltret                   |
|                         |                    |      |                      | F5 | Flytta ner digitala lågpassfiltret                   |
|                         |                    |      |                      | F6 | Flytta upp digitala lågpassfiltret                   |
| <u> </u>                |                    |      |                      | F2 | Setup av variabler: källa / RMS-Filter / Full skala  |
|                         |                    |      |                      | F4 | Välj arbetsfönster                                   |
|                         |                    |      |                      | F2 | Flytta ner arbetsfönstret                            |
|                         |                    |      |                      | F3 | Flytta upp arbetsfönstret                            |
|                         |                    |      |                      | F4 | Minska förstärkningen i arbetsfönstret               |
|                         | 4                  |      |                      | F5 | Öka förstärkningen i arbetsfönstret                  |
| •-//->-1                |                    |      |                      | F5 | Sensor redo kontrollera setup                        |

| Kommandon för setup |  |    |  |                                                                             |  |  |
|---------------------|--|----|--|-----------------------------------------------------------------------------|--|--|
| E TEST              |  | F4 |  | För att kontrollera ledningarna i digitala gränsytan [Kontaktdon D1 och D2] |  |  |
| C→ 10.0<br>1 •V-    |  | F1 |  | OM AKTIVERAD – För att kalibrera ANALOG UTGÅNG nr 1 [kontaktdon D3]         |  |  |

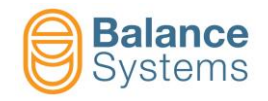

| Envelope-kommandon i manuellt läge |              |                                                        |     |  |  |  |
|------------------------------------|--------------|--------------------------------------------------------|-----|--|--|--|
| // RESET                           | F1           | Återställ / Aktivera                                   |     |  |  |  |
|                                    | F2           | Starta process<br>Stoppa process                       |     |  |  |  |
| ©∑<br>⊘∑                           | F3           | Starta ackvisition<br>Stoppa ackvisition               |     |  |  |  |
| 西 💢                                | F4           | Radera master                                          |     |  |  |  |
| 🤌 📠                                | F7           | Läge för redigering av master                          |     |  |  |  |
| Kommando                           | on i läget f | ör redigering av master                                | 🎤 🃠 |  |  |  |
| < 🗗                                | F1           | Välj zon till vänster                                  |     |  |  |  |
| μ,                                 | F2           | Välj zon till höger                                    |     |  |  |  |
| 西+                                 | F3           | Öka det övre toleransområdet för den valda zonen       |     |  |  |  |
| <u>–</u>                           | F4           | Minska det övre toleransområdet för den valda zonen    |     |  |  |  |
| 西+                                 | F5           | Öka det nedre toleransområdet för den valda zonen      |     |  |  |  |
| - 🖽                                | F6           | Minska det nedre toleransområdet för den valda zonen   |     |  |  |  |
|                                    | F7           | Inaktivera den valda zonen<br>Aktivera den valda zonen |     |  |  |  |
| - 👜                                | F1           | Minska det övre toleransområdet för alla zoner         |     |  |  |  |
| <del>面</del> +                     | F2           | Öka det övre toleransområdet för alla zoner            |     |  |  |  |
| <u>–</u>                           | F3           | Minska det nedre toleransområdet för alla zoner        |     |  |  |  |
| <u>ф</u> +                         | F4           | Öka det nedre toleransområdet för alla zoner           |     |  |  |  |
| 日<br>日<br>日                        | F6           | Spara master                                           |     |  |  |  |

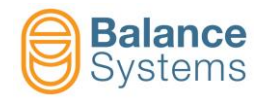

## MÄTINSTRUMENT [GA – NG]

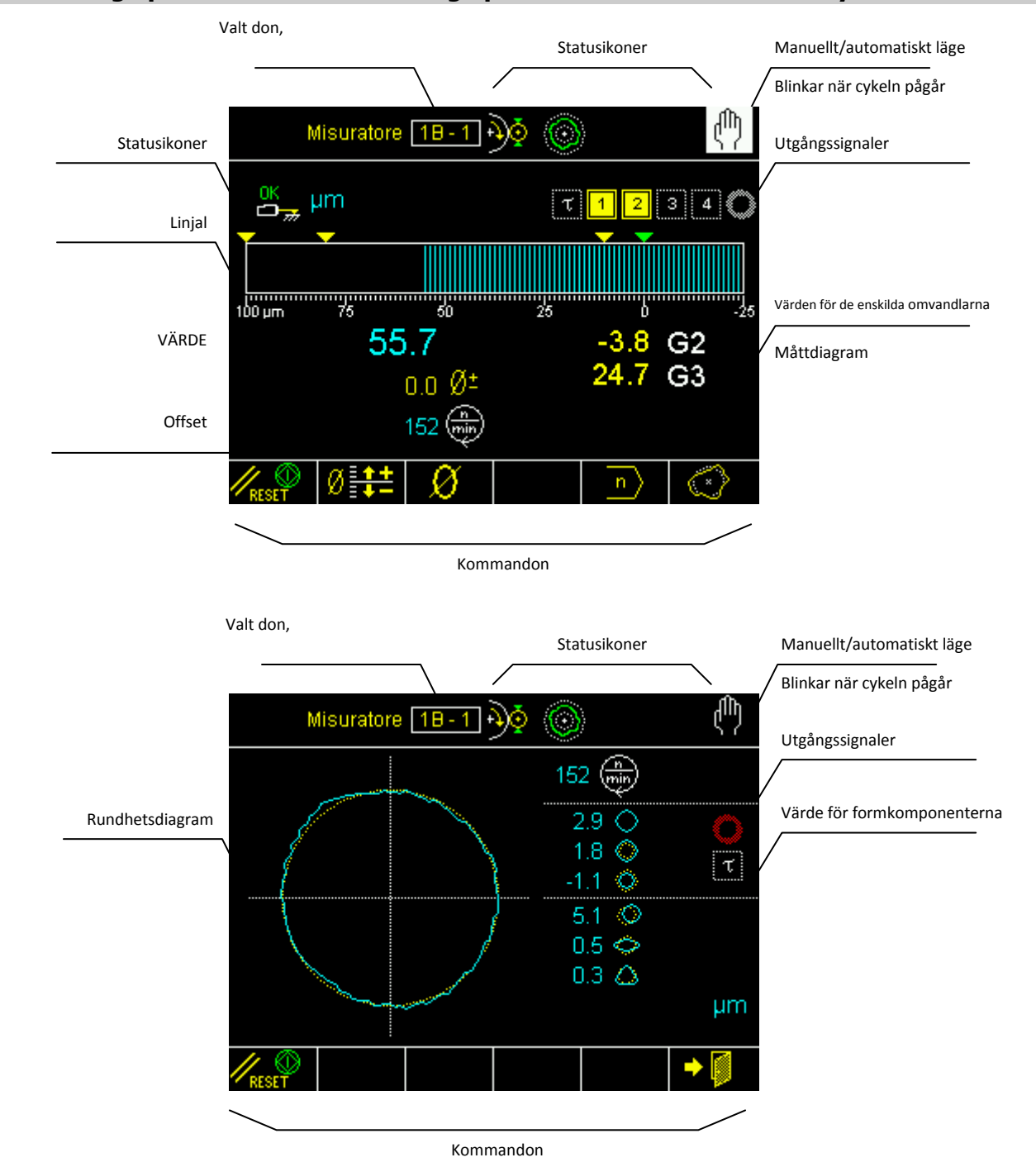

## Kalibrering i processen och kalibrering i processen med rundhetsanalys

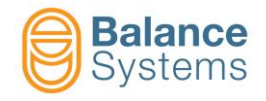

## Mått före/efter processen

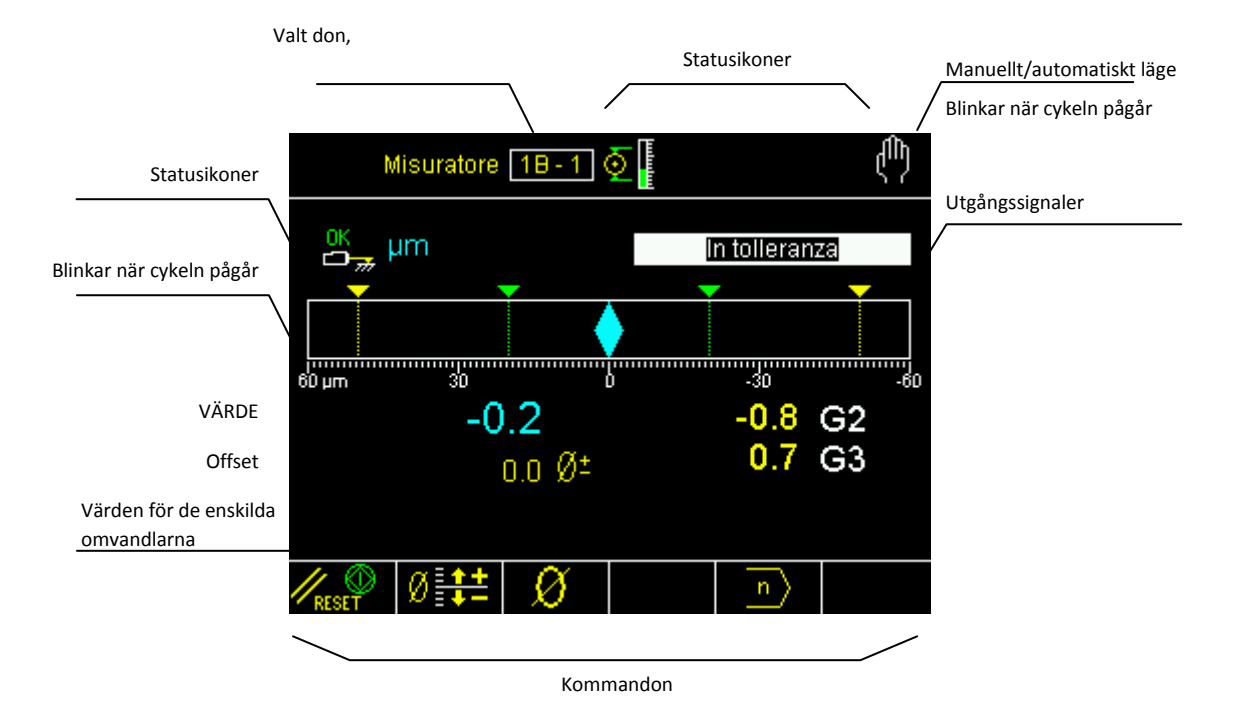

## Analys av rundhet & form efter processen

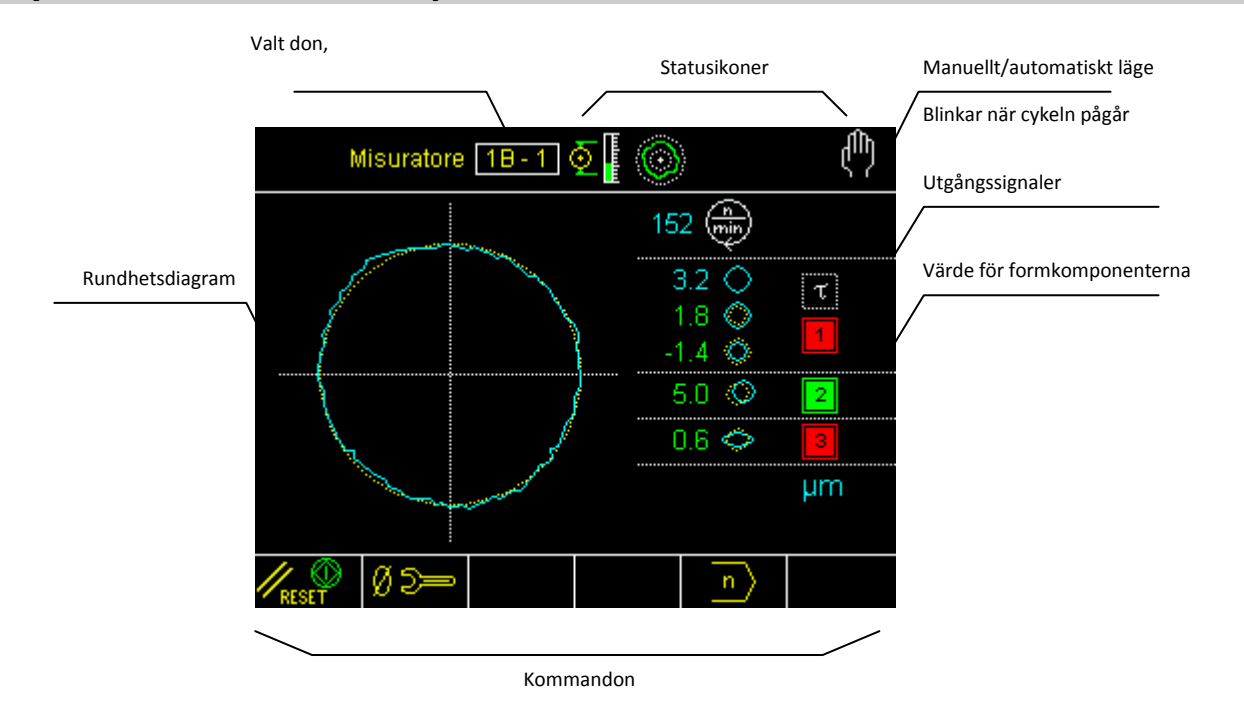

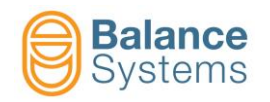

| Utgångar          |                                                                                                |  |  |  |  |  |  |
|-------------------|------------------------------------------------------------------------------------------------|--|--|--|--|--|--|
| 1 2<br>3 4<br>0 8 | Kommandon för att hoppa över<br>steg i processen aktiverade                                    |  |  |  |  |  |  |
| 1 2<br>3 4<br>0 A | Kommandon skippa i processen<br>återställda                                                    |  |  |  |  |  |  |
| 12                | Kalibrering efter processen eller<br>rundhetskomponenter efter<br>processen utanför toleransen |  |  |  |  |  |  |
| 12                | Kalibrering efter processen eller<br>rundhetskomponenter efter<br>processen inom toleransen    |  |  |  |  |  |  |
| τ                 | Cykelns startfördröjning har gått<br>ut                                                        |  |  |  |  |  |  |
| τ                 | Cykelns startfördröjning har ej<br>gått ut                                                     |  |  |  |  |  |  |
| D                 | Uppehållstiden har gått ut                                                                     |  |  |  |  |  |  |
| D                 | Uppehållstid ej aktiv                                                                          |  |  |  |  |  |  |
| 6                 | Rundhet utanför toleransområdet                                                                |  |  |  |  |  |  |
|                   | Rundhet inom toleransområdet                                                                   |  |  |  |  |  |  |
| $\bigcirc$        | Rundhet inaktiverad                                                                            |  |  |  |  |  |  |
|                   | Rundhet och form                                                                               |  |  |  |  |  |  |
| $\bigcirc$        | Rundhetsfel                                                                                    |  |  |  |  |  |  |
| $\bigcirc$        | Extern avvikelse                                                                               |  |  |  |  |  |  |
| Q                 | Intern avvikelse                                                                               |  |  |  |  |  |  |
| $\bigcirc$        | Excentricitet                                                                                  |  |  |  |  |  |  |
| $\diamond$        | Ovalitet                                                                                       |  |  |  |  |  |  |
| $\bigcirc$        | 3 lober                                                                                        |  |  |  |  |  |  |
|                   | 4 lober                                                                                        |  |  |  |  |  |  |
| $\bigcirc$        | 5 lober                                                                                        |  |  |  |  |  |  |
|                   | Rest                                                                                           |  |  |  |  |  |  |

| Statusikoner       |                                      |  |  |  |  |  |
|--------------------|--------------------------------------|--|--|--|--|--|
| Omvandlare         |                                      |  |  |  |  |  |
| ₽Ţ                 | Utanför intervall                    |  |  |  |  |  |
| 19                 | Högsta värdet                        |  |  |  |  |  |
| OK<br>D            | l mätposition                        |  |  |  |  |  |
| OK 1               | I laddningsposition                  |  |  |  |  |  |
| <mark></mark>      | ALARM: Tillbakadragning ej<br>utförd |  |  |  |  |  |
|                    | ALARM: Tillbakadragning hold         |  |  |  |  |  |
| ок <mark>  </mark> | Tillbakadragning hold utförd         |  |  |  |  |  |

| Kalibrering    |                                    |                   |  |  |  |  |
|----------------|------------------------------------|-------------------|--|--|--|--|
| Ð\$            | Kalibrering i processen            |                   |  |  |  |  |
|                | Kalibrering före/efter processen   |                   |  |  |  |  |
|                | Mätposition                        |                   |  |  |  |  |
| $\bigcirc$     | Analys av rundhet & form           |                   |  |  |  |  |
| μm<br>mils     | Måttenhet                          |                   |  |  |  |  |
| ر              | Korrigering av offsetvärde         |                   |  |  |  |  |
| MU             | Synkroniserade kalibreringshuvuden |                   |  |  |  |  |
| Ŵ              | Synkroniserade mått                |                   |  |  |  |  |
| Mått           |                                    |                   |  |  |  |  |
| +              | OVR                                | Utanför intervall |  |  |  |  |
| MAX Max. gräns |                                    |                   |  |  |  |  |

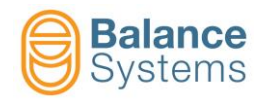

## Kommandon

|                                   | Kommandon i automatiskt läge                          |                                                                                                    |                                           |                   |   |       |  |  |
|-----------------------------------|-------------------------------------------------------|----------------------------------------------------------------------------------------------------|-------------------------------------------|-------------------|---|-------|--|--|
|                                   | Ø                                                     | F1                                                                                                    | Offsetökning                              | )<br>Jffsetökning |   |       |  |  |
|                                   | Ø                                                     | F2                                                                                                    | Offsetminskning                           |                   |   |       |  |  |
|                                   | F3 Offsetreset                                        |                                                                                                    |                                           |                   |   |       |  |  |
|                                   |                                                       | F4                                                                                                    | Måttdiagram TILL /FRÅ                     | ÅN                |   |       |  |  |
|                                   | X1=<br>X2=ON<br>X1=<br>X2=OFF                         | F5                                                                                                    | Diagnostikvariabler TIL                   | L /FRÅN           |   |       |  |  |
|                                   |                                                       | F6 Aktiverar/inaktiverar synkroniserade kalibreringshuvuden                                                                                                    |                                           |                   |   |       |  |  |
|                                   | Kommandon i ma                                        | nuellt läge                                                                                                    |                                           |                   |   | ٥     |  |  |
|                                   | // RESET                                              | F1                                                                                                    | Signalreset och cykels                    | start             |   |       |  |  |
| F2 Tillgång till offsetkorrektion |                                                       |                                                                                                    |                                           |                   |   |       |  |  |
|                                   | Ø                                                     | F3                                                                                                    | Tillgång till nollställni                 | ngsmenyn          |   |       |  |  |
|                                   | n                                                     | F2                                                                                                    | Delprogrambyte                            |                   |   |       |  |  |
|                                   | $\bigcirc$                                            | F5                                                                                                    | Åtkomst till form- och                    | n rundhetsanaly   | s |       |  |  |
|                                   |                                                       | Image: Image: Image |                                           |                   |   |       |  |  |
|                                   |                                                       | F3                                                                                                    | Måttdiagram TILL /FR                      | ÅN                |   |       |  |  |
|                                   | ×1=<br>×2= <sub>ON</sub><br>×1=<br>×2= <sub>OFF</sub> | F4                                                                                                    | Diagnostikvariabler TILL /FRÅN            |                   |   |       |  |  |
|                                   | Rundhet                                               |                                                                                                    |                                           |                   |   |       |  |  |
|                                   |                                                       | ٣                                                                                                    | <b>F</b> 1                                |                   |   | Stopp |  |  |
|                                   |                                                       |                                                                                                    | F1 Signalering av reset och cykelstart    |                   |   |       |  |  |
|                                   |                                                       |                                                                                                    | F3     Aktivera/inaktivera rundhetsanalys |                   |   |       |  |  |

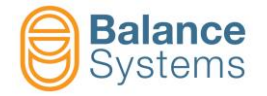

| I | Nollställning   |    |  |  |                                       |
|---|-----------------|----|--|--|---------------------------------------|
|   | Ø D==           | F1 |  |  | Tillgång till mekanisk nollställning  |
|   | →∅←             | F2 |  |  | Elektrisk nollställning               |
|   | + +             | F3 |  |  | Reset av elektrisk nollställning      |
|   | - Ø +<br>MASTER | F4 |  |  | Master-avvikelse från nollställningen |

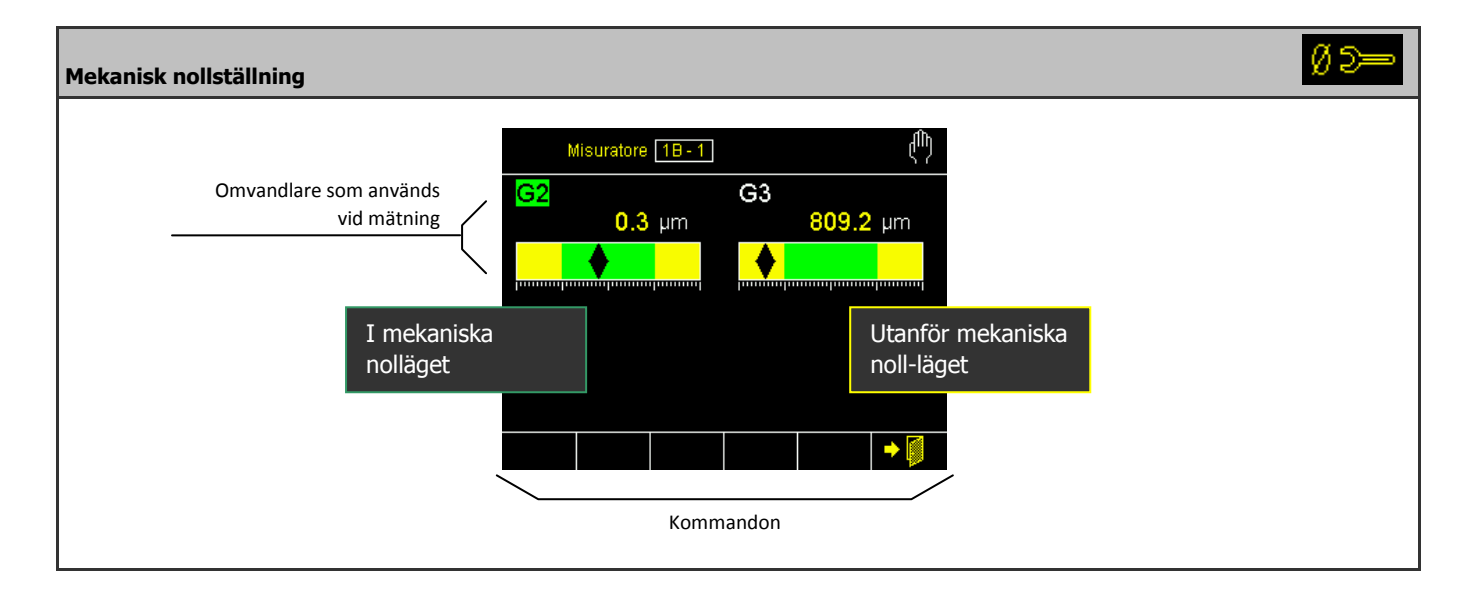

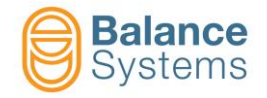

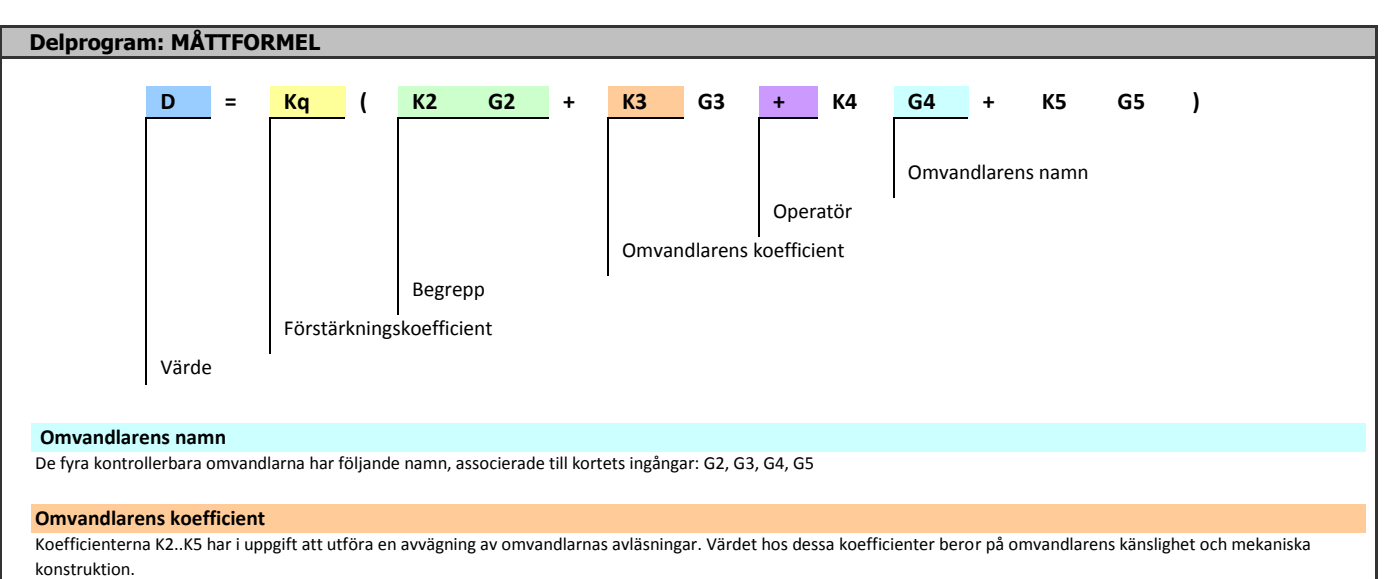

ronstruktion. I regel ställs koefficientvärdet in på 1,0, man kan bestämma värdena genom följande procedur:

- Nollställ mätinstrumentets värde på en referensyta.
- Lägg in ett mellanlägg med känd tjocklek, t.ex. 0,2 mm, mellan mätstiftet och arbetsstycket.
- Läs av det värde som visas av VM15, t.ex. 0,22 mm.
- Beräkna koefficienten Kx (relaterad till aktuella omvandlaren: G2..G5) = Mellanläggets värde/avläst värde = 0,2/0,22 = 0,9091.

#### Operatör

Identifierar linkens typ mellan de olika omvandlarna:

- "+" = Avläsningen av omvandlaren som följer läggs på
- "-" = Avläsningen av omvandlaren som följer dras av

")" = Avslutar formeln.

#### Förstärkningskoefficient (finger ratio)

Koefficienten Kq fastställer en balansering av värdet utifrån "finger ratio", alltså förhållandet mellan avstånden mätstift-huvudets stödpunkt och omvandlare-huvudets stödpunkt (se bilden nedan).

Eftersom det är ett geometriskt förhållande fastställs koefficienten Kq på följande sätt.

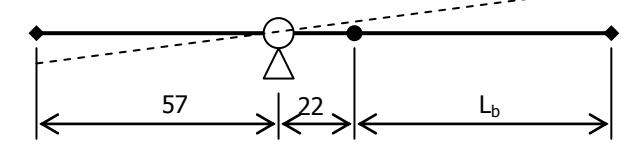

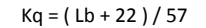

där Lb är fingerlängden.

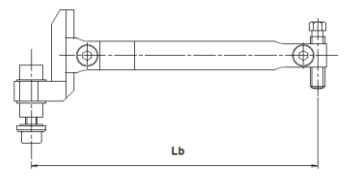

I följande tabell visas förstärkningskoefficienten för standardfingrarna

| Finge               | Finger ratio         |  |  |  |  |  |
|---------------------|----------------------|--|--|--|--|--|
| Fingerlängd Lb [mm] | Kq för Top Gauge 200 |  |  |  |  |  |
| 56                  | 1368                 |  |  |  |  |  |
| 70                  | 1614                 |  |  |  |  |  |
| 100                 | 2140                 |  |  |  |  |  |
| 120                 | 2491                 |  |  |  |  |  |

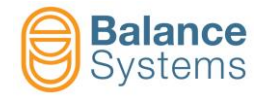

#### Delprogram: MÅTTFORMEL (... forts)

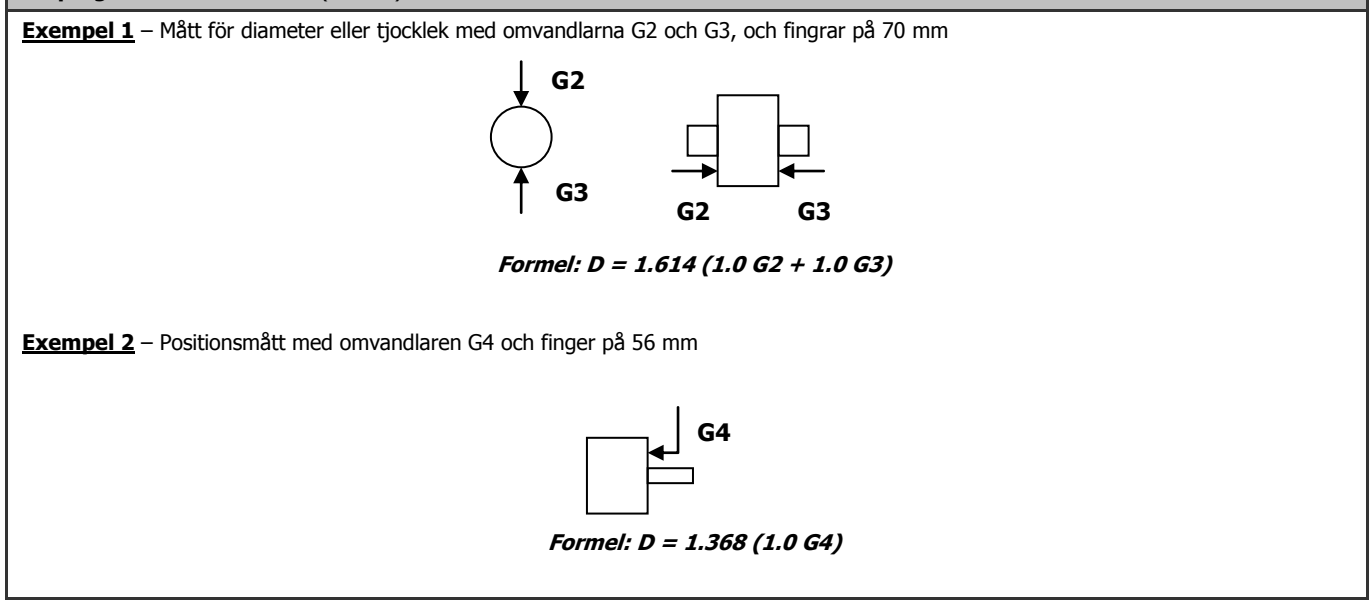

| Delprogram: RUNDHETSFORMEL                                                                                                    |           |         |          |            |                                                                                                    |  |  |
|----------------------------------------------------------------------------------------------------|-----------|---------|----------|------------|----------------------------------------------------------------------------------------------------|--|--|
|                                                                                                    |           |         |          |            |                                                                                                    |  |  |
|                                                                                                    | Rnd       | =       | К        | Gx         |                                                                                                    |  |  |
|                                                                                                    |           |         |          |            |                                                                                                    |  |  |
|                                                                                                    |           |         |          |            | Omvandlarens namn                                                                                                    |  |  |
|                                                                                                    |           |         | Förstär  | rkningsl   | l<br>xoefficient                                                                                                    |  |  |
|                                                                                                    | D II      |         |          | 10111651   |                                                                                                    |  |  |
|                                                                                                    | Runar     | ietsma  | ττ       |            |                                                                                                    |  |  |
|                                                                                                    |           |         |          |            |                                                                                                    |  |  |
|                                                                                                    |           |         |          |            |                                                                                                    |  |  |
| Måttet av rund                                                                                                    | dheten be | stäms g | enom att | ställa in  | en formel, med enskilt begrepp, där en av de fyra omvandlarna väljs (G2, G3, G4, G5). Formeln har följande struktur: |  |  |
| Rnd = K Gx                                                                                                    |           |         | där x    | = 2, 3, 4, | 5.                                                                                                    |  |  |
|                                                                                                    |           |         |          |            |                                                                                                    |  |  |
| Innebörden av koefficienten K kan sammanfattas så här: K = Kq Kx (se <u>Måttformel</u> ).                                                                                       |           |         |          |            |                                                                                                    |  |  |
| Koefficienten K har i uppgift att avväga de avläsningar som görs av omvandlaren. I regel är koefficientens värde angivet i kalibreringshuvudets tekniska datablad, eftersom det |           |         |          |            |                                                                                                    |  |  |
| טפרטר אם טווויזמווטומרפוז'ג אמוזגווצוופר טכח ווופאמווזאמ אטוזגרעגנוטוו.                                                                                                    |           |         |          |            |                                                                                                    |  |  |
| Koefficientens värde kan ställas in genom ovan beskrivna procedur för <u>måttformeln</u> .                                                                                      |           |         |          |            |                                                                                                    |  |  |
| Exempel: Formel för finger I b = 70mm · <b>Bnd = 1.614 G2</b>                                                                                                    |           |         |          |            |                                                                                                    |  |  |
|                                                                                                    |           |         |          |            |                                                                                                    |  |  |

| Kommandon för setup av Gx-omvandlare |    |                                                                                                    |  |  |  |  |
|--------------------------------------|----|----------------------------------------------------------------------------------------------------|--|--|--|--|
|                                      | F1 | Anslutning och identifiering av kalibreringshuvuden TG200<br>Varje gång som ett kalibreringshuvud av typen TG200-LG kopplas in i ett system som redan<br>är inkopplat måste kommandot bekräftas för att det ska kunna utföras. Om motsvarande<br>konfigurationsparametrar inte visas på skärmen efter kommandot, betyder det att<br>kalibreringshuvudet inte är rätt inkopplat eller att det är defekt. |  |  |  |  |

| Kommandon i | setup av par | ametrar 🦯 🏏                                                                                                    | $\geq$ |
|-------------|--------------|----------------------------------------------------------------------------------------------------|--------|
| E≓ TEST     | F4           | Åtkomst till testfunktionen I/O för att kontrollera kabelsystemet för ingångs-<br>/utgångssignalerna till donets digitala gränssnitt [kontaktdon G1] |        |

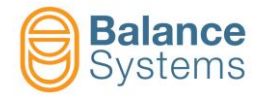

| Anmarkningar: |  |
|---------------|--|
|               |  |
|               |  |
|               |  |
|               |  |
|               |  |
|               |  |
|               |  |
|               |  |
|               |  |
|               |  |
|               |  |
|               |  |
|               |  |
|               |  |
|               |  |
|               |  |
|               |  |
|               |  |
|               |  |
|               |  |
|               |  |
|               |  |
|               |  |
|               |  |
|               |  |
|               |  |
|               |  |
|               |  |
|               |  |
|               |  |
|               |  |
|               |  |
|               |  |
|               |  |
|               |  |
|               |  |
|               |  |
|               |  |
|               |  |
|               |  |
|               |  |
|               |  |
|               |  |